## **REGISTRATION DELETE PROCESS**

ADMISSION FROM এ যদি কোন ভুল থাকে অথচ "FINAL SUBMIT" বাটন এ ক্লিক করা হয় তখন সেটি **DELETE** করার পদ্ধতি।

| 1002022.24                                        | 20.06.2022 | Student Login |
|---------------------------------------------------|------------|---------------|
| portant Dates Of Registration & Admission 2023-24 | 30-06-2023 |               |
| JIDELINES FOR ADMISSION -2023-24 (English))       | 30-06-2023 | User Name :   |
| IDELINES FOR ADMISSION -2023-24 (Bengali)         | 29-06-2023 |               |
|                                                   |            | Password :    |
|                                                   |            |               |
|                                                   |            |               |
|                                                   |            |               |

"STUDENT LOGIN" এ ক্লিক করতে হবে। তারপর "REGISTRATION NO. (USER NAME)" এবং "PASSWORD " দিয়ে "LOGIN" করতে হবে।

| NEWS | No Message!                                                                       | V                                                                                                    | Velcome! |  |
|------|-----------------------------------------------------------------------------------|----------------------------------------------------------------------------------------------------|----------|--|
|      | :: STUDENT INFORMATION ::                                                         | ANUP GHOSH  Print Application From                                                                                                  |          |  |
|      | Name :       Registration No. :       DOB :       Father's Name :       Address : | <ul> <li>Reprint Registration Slip(s)</li> <li>Re-Print Admission Payment Slip(s)</li> <li>Delete Your Registration Data</li> </ul> |          |  |
|      | MESSAGE BOARD<br>No Message!<br>Print Current Status Stip                         | Change Password     Log Out     Activate Windo                                                                                      |          |  |

এরপর প্রথমে "DELETE YOUR REGISTRATION DATA" অপশন এ ক্লিক করে "DELETE" বাটন এ ক্লিক করতে হবে, তারপর "OK" তে ক্লিক করলেই রেজিস্ট্রেশান DATA ডিলিট হয়ে যাবে। তারপর পুনরায় ADMISSION FORM ফিল-আপ করতে হবে।